# **DIFIX Manual**

If you found using DIFIX for your DI guitar and bass recordings necessary, here's the simple guide that will tell you how to use it.

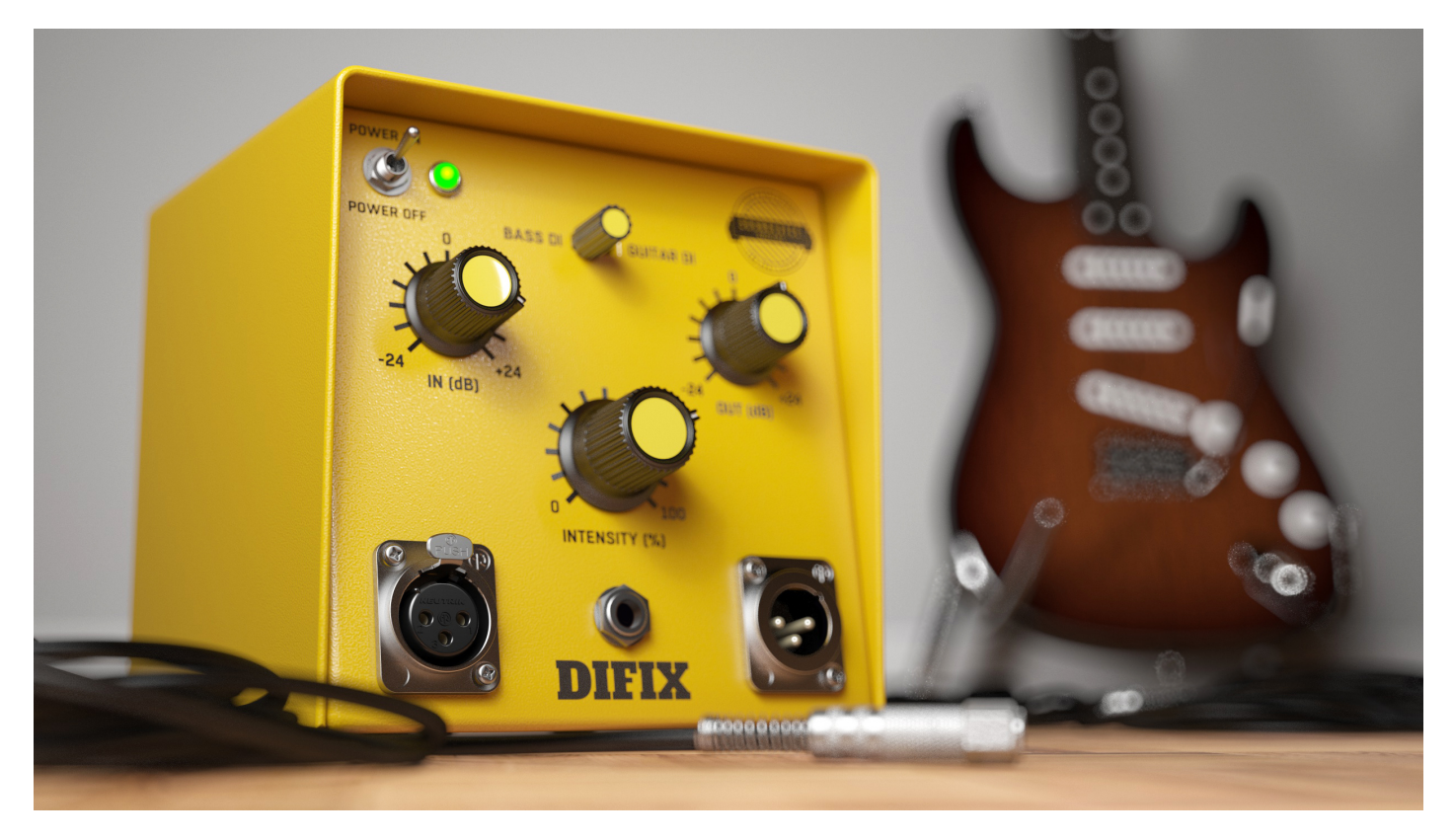

# **DIFIX Controls**

**GUITAR DI/BASS DI:** This switch changes the internal algorithms to fit the incoming signal the best. Position BASS DI improves bass missing guitar frequencies while GUITAR DI is tuned to be used with electric or electro-acoustic guitar.

**Intensity:** This knob blends the dry and wet signals. 100% means only the processed signal goes to the output. Lower values add the original (unfixed) material.

**IN:** Input control is basically Gain in. Controls how much signal is going in the DIFIX plugin and how the internal dynamic part of the plugin will react. The range is from -24 to +24dB

OUT: Output control is used

# **Right-click Menu**

Click anywhere in the plugin background with the right mouse button and you will get access to following features.

Scale GUI precisely by per-cent.

Get the version info.

Access product web page, reach support and access online documentation.

Activate/Deactivate the plugin

Disable/Enable GPU Acceleration.

# **Double-click Menu**

Some parameters let you access more accurate numeric settings by double-clicking the knobs.

# **Presets and left-right arrows**

The plugin comes with a set of presets, which should do the trick for most cases or give you a good starting point when tweaking your sound. Access them using the right and left arrows, or by clicking the preset field directly. You can save and manage your own presets there as well. In your computer, presets are stored in the following paths:

#### Windows:

C:\Users\username\Documents\SoundeviceDigital\DIFIX

#### Mac OS X:

HOME/Documents/SoundeviceDigital/DIFIX

#### Installation and maintenance

Installation is a quick and simple process involving downloading and using a standard installer on both platforms, Windows and Mac OS X. The installer places the plugins and presets into proper locations so that your DAW can easily find it. The plugin is available for all relevant interfaces: VST, VST3, AAX and AU. Note that on OS X since High Sierra you may need to restart your computer to make your DAW find new plugins.

If you find yourself in trouble, please contact us via support@unitedplugins.com.

# Updating

Updating the plugin to the newest version is as simple as using the newest installer.

#### Uninstallation

#### Windows

You can either use the link to the uninstaller in the start menu by typing Front DAW for example or it can be accessed via Control panels / Applications /

#### Mac OS X

First delete the plugin files manually from :

- AU: /Library/Audio/Plug-Ins/Components
- VST: /Library/Audio/Plug-Ins/VST
- VST: /Library/Audio/Plug-Ins/VST3

AAX: /Library/Application Support/Avid/Audio/Plug-Ins

Then if you really want to get rid of all data created by the plugin, remove the following folders as well:

HOME/Documents/SoundeviceDigital/DIFIX

HOME/Library/Application support/SoundeviceDigital/DIFIX

**Note:** Since OS X 10.7 (Lion), many folders are marked as hidden by default. To make them visible again in Finder, please follow this tutorial:

https://ianlunn.co.uk/articles/quickly-showhide-hidden-files-mac-os-x-mavericks/

# **Trial and activation**

DIFIX is initially in demo mode, which lets you evaluate the plugin. Try it in your mixing/mastering sessions and make sure it really does the trick. When ready, purchase a licence from our shop or any of our resellers. You will receive a so-called licence file, which you download to your computer. The plugin displays an ACTIVATE button when in trial mode. Click it and select the licence file. The plugin will check the licence and activate the licence on your computer. After you restart your DAW, the plugin will be activated and will work indefinitely without restrictions. You can use the plugin on all your computers.

# Support

Now that you've taken the time to learn all about Front DAW, enjoy and make your sound awesome! If our plug-ins helped you take your production to the next level, let us know, we'd love to hear from you and what you were able to create with our software.

If you encountered any problems, we offer free technical support for all registered users. Start with the frequently asked questions here:

http://www.unitedplugins.com/faq

If you need further assistance, you can find our Customer Support contact form at:

http://www.unitedplugins.com/contact

You can also reach our support staff by e-mail at:

support@unitedplugins.com